## **Activity Summary – Tracking Your Purchase Orders**

Follow the steps below to track details about your Purchase Order including what has been received, invoiced, paid, and reasons why line items have not been paid.

1. From the NUPortal log into NUFinancials and navigate to: Purchasing > Purchase Orders > Review PO Information > Activity Summary.

| Business Unit:           | = 🗸              | NWUNV | Q  |  |
|--------------------------|------------------|-------|----|--|
| Purchase Order:          | begins with 👻    |       |    |  |
| Purchase Order Date:     | = 🗸              |       | 31 |  |
| Purchase Order Reference | e: begins with 🐱 |       |    |  |
| /endor ID:               | begins with 💌    |       | Q  |  |

2. Enter PO number in Purchase Order Search field and click the Search button.

| Business Unit:  =     Purchase Order:  begins with       PUR0002892 |  |
|---------------------------------------------------------------------|--|
| Purchase Order: begins with V PUR0002892                            |  |
|                                                                     |  |
| Purchase Order Date: =                                              |  |
| Purchase Order Reference: begins with 🔽                             |  |
| Vendor ID: Degins with 🔽                                            |  |
| Case Sensitive                                                      |  |
|                                                                     |  |

3. The ordered information will be displayed on the Details tab.

|           |                  |                           |            |            |                |                |            |                              | N |
|-----------|------------------|---------------------------|------------|------------|----------------|----------------|------------|------------------------------|---|
|           |                  |                           |            |            |                |                |            |                              |   |
| Activ     | vity Summa       | ry                        |            |            |                |                |            |                              |   |
| 11        |                  | DO Stature                |            |            |                |                |            |                              |   |
|           | NWUNV            | PO Status:                | Dispatched | DEGOL      | 005011.0       |                |            |                              |   |
| PUID:     | PUR0002892       | vendor:                   | ADVANCED   | RESOU      | RCESILC        |                | <b>.</b>   |                              |   |
| Deta      | ails Receipt     | Invoice Match             | ied R      | TV         | Customize Find |                | First 🛄 1- | 3 of 3 🗠 Last                |   |
| Line      | Item             | Item Description          |            | <u>uom</u> | Order Qty      | Amount Ordered | Currency   | <u>Amount</u><br><u>Only</u> |   |
| 1 [       |                  | Blanket PO to Advanced Re | sourc      | EA         | 1.0000         | 1700.000       | USD        | <b>V</b>                     |   |
| 2         |                  | obert Wilson Wages Week   | Ending     | EA         | 1.0000         | 307.200        | USD        | <b>V</b>                     |   |
| 3 [       |                  | obert Wilson Wages Week   | Ending     | EA         | 1.0000         | 307.200        | USD        | <b>V</b>                     |   |
| Q. Return | to Search 🖃 Noti | fy                        |            |            |                |                |            |                              |   |

- 4. Click on the Receipt tab.
  - The Receipt tab shows the amount/quantity that has been received for each line as well as the amount/quantity that is still open (not received).

|             | P    | UR0002892 |                   | Vendor:       | ADVA     | NCED R | ESOURCES LLC         |                                |                  | <b>N</b>        |   |
|-------------|------|-----------|-------------------|---------------|----------|--------|----------------------|--------------------------------|------------------|-----------------|---|
| nes<br>Deta | iils | Receipt   | t Invoice         | Matched       | T        | RTV    | Customize   Find   V | iew All 🛛 🎫                    | First 🛄 1-3 of 3 | 3 🖆 Last        |   |
| ine         |      | Item      | Item Description  |               |          | UOM    | Amount<br>Received   | <u>Open</u><br><u>Quantity</u> | Open Amount      | <u>Currency</u> |   |
| 1           | 1    |           | Blanket PO to Adv | anced Resourc | <u>c</u> | EA     | 1536.000             | 1.0000                         | 164.000          | USD             | 1 |
| 2           | 1    |           | obert Wilson Waq  | es Week Endir | ng       | EA     | 307.200              | 0.0000                         | 0.000            | USD             | 1 |
| 3           | 1    |           | obert Wilson Waq  | es Week Endir | nq       | EA     | 307.200              | 0.0000                         | 0.000            | USD             | 1 |

- 5. Click on the Invoice tab.
  - The Invoice tab will show the invoiced amount and quantity for each line.
  - Click on the icon to the right of the Currency field to view the voucher number(s) associated with each corresponding line.

| o id:<br>es | PUR0002892  | Vendor: ADVANCED R             | Cust | S LLC       | All First        | 1.2 of 2 1 1 set |
|-------------|-------------|--------------------------------|------|-------------|------------------|------------------|
| Deta        | ils Receipt | Invoice Matched RTV            |      |             | All and this cou |                  |
| e           | ltem        | Item Description               | UOM  | Amount Only | Amt Invoiced     | Currency         |
| 1           | E           | Blanket PO to Advanced Resourc | EA   |             | 3379.200 1       | JSD 🖪            |
| 2           | e           | obert Wilson Wages Week Ending | EA   |             | 307.200          | JSD 🗄            |
| 3           | B           | obert Wilson Wages Week Ending | EA   |             | 307.200          | JSD 🗄            |
|             |             |                                |      |             |                  |                  |

| Sched Num | AP Unit | Voucher  | Line Amount Invoice | ed land     |
|-----------|---------|----------|---------------------|-------------|
|           | 1 NWUNV | 00052089 | 1                   | 307.200 🛨 🗖 |
|           | 1 NWUNV | 00052125 | 1                   | 307.200 🛨 🖃 |
|           | 1 NWUNV | 00052400 | 1                   | 307.200 🛨 🖃 |
|           | 1 NWUNV | 00052404 | 1                   | 307.200 + - |
|           | 1 NWUNV | 00060292 | 1                   | 307.200 🛨 🖃 |
|           | 1 NWUNV | 00052467 | 1                   | 307.200 🕂 🖃 |
|           | 1 NWUNV | 00052085 | 1                   | 307.200 🕂 🖃 |
|           | 1 NWUNV | 00052087 | 1                   | 307.200 + - |
|           | 1 NWUNV | 00052091 | 1                   | 307.200 🕂 🖃 |
|           | 1 NWUNV | 00052848 | 1                   | 307.200 🛨 🖃 |

6. The voucher number(s) entered for the chosen line will be displayed. Click on the voucher number to view invoice and payment. A new window will open.

7a. Scroll to the <u>bottom</u> of the page to see the invoice number and date.

- The Match Status field will indicate if an invoice can be paid or not. It will appear as either "Matched" or "Exceptions."
- If the order is matched, there are no errors. Scheduled Payments field should have a dollar sign.

| Department                |              |                |                      |                      |             |                   |
|---------------------------|--------------|----------------|----------------------|----------------------|-------------|-------------------|
| VAT No                    |              |                |                      |                      |             |                   |
| Process Instance          |              |                |                      |                      |             |                   |
| Match Status              |              | ~              |                      |                      |             |                   |
| Max Rows 300              | Search       | Clear          |                      |                      |             |                   |
|                           |              |                |                      |                      |             |                   |
|                           |              |                |                      |                      |             |                   |
| Sort Criteria             |              |                |                      |                      |             |                   |
| Sort Criteria             |              |                |                      |                      |             |                   |
| *Sort By: Voucher ID      | *            | Sort Asc/Desc: | Ascending            | *                    | Sort Dis    | play              |
| Display Currency Criteria |              |                |                      |                      |             |                   |
|                           |              |                |                      |                      |             |                   |
| Voucher Inquiry Results   | Mara Dataila | <b>N</b>       | <u>Customi</u> :     | ze   Find   View All | 🗰 First 🗅   | Last              |
| Pueireene Petails Amounts |              | <u></u>        | an ounting Matak     | Matab                | Daumont     |                   |
| Unit Voucher ID Invoice   | lumber Date  | Vendor ID Er   | ntries <u>Status</u> | WorkBench            | Information | Short Vendor Name |
| NWUNV 00052085 2000953    | 12/21/2008   | 0000020486 🗜   | Match                | ed 📑                 | <u>\$</u>   | ADVANCED R-001    |
|                           |              |                |                      |                      |             |                   |
|                           |              |                |                      |                      |             |                   |
|                           |              |                |                      |                      |             |                   |

• Click on the Dollar sign under Payment Information to see check information.

|                             |             |                        |                                       |                                                  |                                     |                                       |                                            |             | Ne                                   | w Window   <u>H</u>             | <u>Help</u> |
|-----------------------------|-------------|------------------------|---------------------------------------|--------------------------------------------------|-------------------------------------|---------------------------------------|--------------------------------------------|-------------|--------------------------------------|---------------------------------|-------------|
| Business                    | ; Unit:     | NWUNV                  | Voucher I                             | D: 000520                                        | <u>B</u><br>)85 Ir                  | ack To Voucher Inqu<br>Ivoice Number: | <u>iiry</u><br>2000                        | 95342       |                                      |                                 |             |
| Vendor Name: ADVANCED       |             | ED R-001               |                                       | v                                                | endor Location:                     |                                       | 002                                        |             |                                      |                                 |             |
| Gross Inv                   | voice Amoun | ıt:                    | 3                                     | 307.20                                           | Т                                   | ransaction Currency                   | y:                                         | USD         |                                      |                                 |             |
| Details                     |             |                        |                                       |                                                  |                                     |                                       | Customize   Find   View                    | AIL         | First 🛃 1 of 1                       | Last                            |             |
| <u>Bank</u><br><u>SetID</u> | Bank Code   | <u>Bank</u><br>Account | <u>Paγment</u><br><u>Reference ID</u> | <u>Applied</u><br><u>Business</u><br><u>Unit</u> | <u>Applied</u><br><u>Voucher ID</u> | Payment Date                          | <u>Payment</u> Paym<br><u>Amount</u> Curre | ent<br>ency | <u>Voucher Paid</u><br><u>Amount</u> | <u>Payment</u><br><u>Status</u> |             |
| SHARE                       | NTB         | APCK                   | <u>4030209</u>                        |                                                  |                                     | 03/16/2009                            | 10,832.08 USD                              |             | 307.20                               | Paid                            |             |
|                             |             |                        |                                       |                                                  |                                     |                                       |                                            |             |                                      |                                 |             |

7b. Scroll to the <u>bottom</u> of the page to see the invoice number and date.

• If the Match Status field appears as "Exceptions,"

| Department<br>VAT No<br>Process Instance<br>Match Status<br>Max Rows | 300 <u>Se</u>         | arch            | ✓              |                  |                        |                       |                       |
|----------------------------------------------------------------------|-----------------------|-----------------|----------------|------------------|------------------------|-----------------------|-----------------------|
| Sort Criteria *Sort By:                                              | Voucher ID            | × *             | Sort Asc/Desc: | Ascending        | ~                      | Sc                    | ort Display           |
| Display Currency C                                                   | riteria               |                 |                |                  |                        |                       |                       |
| Voucher Details                                                      | Amounts <u>M</u> or   | e Details 📔 🖪   | •              | <u>Customize</u> | <u>e   Find</u>   View | All I 📖 I             | First 🕮 1 of 1 🖆 Last |
| Business<br>Unit                                                     | <u>Invoice Number</u> | Invoice<br>Date | Vendor ID      | Match Status     | Match<br>WorkBench     | Scheduled<br>Payments | Short Vendor Name     |
| NWUNV 00052087                                                       | 200095558             | 12/28/2008      | 0000020486     | Exceptions       |                        | 31                    | ADVANCED R-001        |
|                                                                      |                       |                 |                |                  |                        |                       |                       |

• Click on the icon in the Match Workbench field to determine what they are. A new window will open. You may receive a message that says "You do not have the authority to Override Match Exceptions." Just click OK and you will be able to view the match exception error(s).

|                                                                   |                                                                                                    |                                    |                                                   |                                              |                                | <u>N</u> ( |  |  |  |  |
|-------------------------------------------------------------------|----------------------------------------------------------------------------------------------------|------------------------------------|---------------------------------------------------|----------------------------------------------|--------------------------------|------------|--|--|--|--|
| Match Exc                                                         | eption Workbo                                                                                                    | ench Detai                         | ls                                                |                                              |                                |            |  |  |  |  |
| Business Unit:<br>Vendor:<br>Vendor Name                          | NWUNV NWUNV<br>0000020486<br>ADVANCED RESOUR                                                                        | Voucher<br>Vendor S<br>DES Match D | : 00052087<br>SetID: SHARE<br>ue Date: 03/16/2009 | Invoice:<br>Vendor Location<br>Invoice Date: | 200095558<br>002<br>12/28/2008 |            |  |  |  |  |
| Updated By:                                                       | SCBATCH                                                                                                    | Due Date                           | e: 01/27/2009                                     | Matched Date:                                | 04/16/2009                     |            |  |  |  |  |
| Terms:                                                            | 30 Net 30                                                                                                    | Origin:                            | AP                                                | Match Status:                                | Match Exceptions Exis          | st         |  |  |  |  |
| Gross Amt:                                                        | 307.20                                                                                                    | USD Control                        | Group:                                            | match Type:                                  |                                |            |  |  |  |  |
| Match Exception Summary Voucher Match Action:                     |                                                                                                    |                                    |                                                   |                                              |                                |            |  |  |  |  |
| Document Details                                                  |                                                                                                    |                                    |                                                   |                                              |                                |            |  |  |  |  |
| Line Details Windows Internet Explorer                            |                                                                                                    |                                    |                                                   |                                              |                                |            |  |  |  |  |
| Voucher Line N<br>PO Business Ur<br>Line Number:<br>Line Document | Voucher Line Number:       1         PO Business Unit:       NWUNV         Line Number:       1         OK       OK |                                    |                                                   |                                              |                                |            |  |  |  |  |
| Match Rules                                                       |                                                                                                    |                                    |                                                   |                                              |                                |            |  |  |  |  |
| Details Ma                                                        | tch Rule                                                                                                    | 9                                  | Voucher                                           | Purchase Order                               | Receiver                       |            |  |  |  |  |
| 🕒 📑 Life                                                          | e to Date > Sched Amt + 9                                                                                           | % ext tol                          | 307.2                                             | 1700                                         |                                |            |  |  |  |  |
| Save                                                              |                                                                                                    |                                    |                                                   |                                              |                                |            |  |  |  |  |

- Under the Match Rules section the reason for the Match Exception will be found.
  - The example below indicates "Life to Date > Sched Amt + % ext tol." This means that the invoiced amount exceeds the amount of the original line. A Change PO Request needs to be submitted to increase the amount.
  - Be sure to make note of the blue "Line Details" bar. <u>If there are multiple lines with match Exceptions, click</u> <u>View All to see them on the same page.</u>

| Match Exception Workbench Details                                                                                      |                    |             |            |                            |                    |                    |                        |  |  |  |
|----------------------------------------------------------------------------------------------------|--------------------|-------------|------------|----------------------------|--------------------|--------------------|------------------------|--|--|--|
| Business Unit:                                                                                                    | NWUN               | VNWUNV      |            | Voucher:                   | 00052087           | Invoice:           | 200095558              |  |  |  |
| Vendor:                                                                                                    | 000002             | 20486       |            | Vendor SetID:              | SHARE              | Vendor Location:   | 002                    |  |  |  |
| Vendor Name                                                                                                    | ADVANCED RESOURCES |             |            | Match Due Date             | e: 03/16/2009      | Invoice Date:      | 12/28/2008             |  |  |  |
| Updated By:                                                                                                    | SCBAT              | СН          |            | Due Date:                  | 01/27/2009         | Matched Date:      | 04/16/2009             |  |  |  |
| Terms:                                                                                                    | 30                 | Net 30      |            | Origin:                    | AP                 | Match Status:      | Match Exceptions Exist |  |  |  |
| Gross Amt:                                                                                                    | 307.20             |             | USD        | Control Group:             |                    | Match Type:        |                        |  |  |  |
| Match Exception Summary     Voucher Match Action:     Apply       Document Details     Sinch Action:     Sinch Action: |                    |             |            |                            |                    |                    |                        |  |  |  |
| Line Details                                                                                                    |                    |             |            |                            |                    | Find View All      | First 🕙 1 of 1 🕩 Last  |  |  |  |
| Voucher Line N                                                                                                    | umber:             | 1           |            | Vouche                     | r Line Match Actio | Action: Apply      |                        |  |  |  |
| PO Business Un                                                                                                    | nit:               | NWUNV       |            | Purchase Order: PUR0002892 |                    |                    |                        |  |  |  |
| Line Number:                                                                                                    |                    | 1           |            | Schedu                     | le Number:         | 1                  |                        |  |  |  |
|                                                                                                    |                    |             |            | View Do                    | ocument:           | Purchase Order 🛛 🐱 |                        |  |  |  |
| Line Document                                                                                                    | <u>Details</u>     |             |            | Docume                     | ent ld:            | NWUNV PUR00        | 002892 😽 <u>Go</u>     |  |  |  |
| Match Rules<br>Rules                                                                                                   | Overrid            | e Options   |            |                            |                    |                    | <del>_</del>           |  |  |  |
| Details Mat                                                                                                    | tch Rule           |             |            | V                          | <u>/oucher</u>     | Purchase Order     | Receiver               |  |  |  |
| \rm 🕒 📑 🛛 Life                                                                                                    | to Date :          | > Sched Amt | + % ext to | ol 3                       | 07.2               | 1700               |                        |  |  |  |
|                                                                                                    |                    |             |            |                            |                    |                    |                        |  |  |  |
| Save                                                                                                    |                    |             |            |                            |                    |                    |                        |  |  |  |